3 控制系统

# 3.1 控制系统组成

控制系统由CPU、扩展模块和操作面板组成。CPU结构如下

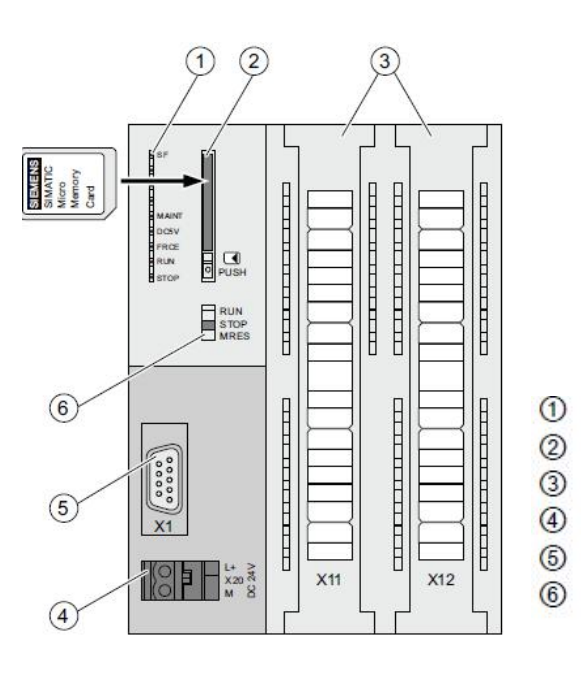

状态和错误指示灯 SIMATIC MMC 卡的插槽(包括弹出装置) 集成输入和输出的端子 电源连接 接口 X1 (MPI) 模式选择器

## 状态指示灯

| LED 名称  | 含义 |                                                                              |  |  |  |  |
|---------|----|------------------------------------------------------------------------------|--|--|--|--|
| SF      | 红色 | 硬件故障或软件错误                                                                    |  |  |  |  |
| MAINT   | 黄色 | 要求维护(无功能)                                                                    |  |  |  |  |
| DC5V    | 绿色 | 用于 CPU 和 S7-300 总线使用 5 V 电源正常                                                |  |  |  |  |
| FRCE    | 黄色 | LED 点亮: 强制作业激活<br>LED 以 2 Hz 的频率闪烁: 节点闪烁测试功能                                 |  |  |  |  |
| RUN     | 绿色 | CPU 为 RUN 模式<br>在启动期间 LED 以 2 Hz 的频率闪烁,在 STOP 模式下以<br>0.5 Hz 的频率闪烁           |  |  |  |  |
| STOP 黄色 |    | CPU 为 STOP、HOLD 或启动模式<br>请求了存储器复位时 LED 以 0.5 Hz 的频率闪烁,在复位<br>期间以 2 Hz 的频率闪烁。 |  |  |  |  |

## 模式选择器:用于设置CPU的操作模式,默认Run模式。

| 设置   | 含义      | 说明                                                                   |
|------|---------|----------------------------------------------------------------------|
| RUN  | RUN 模式  | CPU 执行用户程序。                                                          |
| STOP | STOP 模式 | CPU 不执行用户程序。                                                         |
| MRES | 存储器复位   | 带有按钮功能的模式选择器设置,用于 CPU 存储器复位。<br>通过模式选择器进行 CPU 存储器复位要求按照特定操作顺<br>序执行。 |

### 注: 未经授权, MRES不可操作; 未经授权, MMC卡不允许插拔

#### 3.2 控制系统的特征

使用西门子S7-200SMART系列可编程控制器进行控制,它能监控温度、压力、流量、燃料阀的开度等。它通过我们独特的运算法则使制冷机在最佳状态下运行。 我们通过最大的努力,使制冷机运行具有高度的精确性和高度的可靠性。以下对 制冷机特性进行更详细说明。

可进行远距离控制,通过电缆线进行远距离运行/停止控制 在低负荷下,软加载功能也可使机组高效运行 各种安全保护功能如:溶液浓度高,发生温度高,过负荷等 先进的控制功能具有高度的精确性和可靠的安全性 保护机组的双重安全控制功能 储存功能储存运行信息和机组状态(故障及控制活动) 最佳的稀释操作功能保护机组安全停机 最大值输入控制功能 自锁检查功能,检查外围设备及其异常操作 吸收液浓度计算,防止结晶的预防控制功能 通过对设备的操作时间累时统计,而进行的维修预告功能

### 3.3 操作面板介绍

制冷机操作面板选用7寸彩色触摸屏,可以显示当前的运行状态,手自动设定状态还可以显示设定信息和异常信息,使用系统菜单可校准传感器和调整与系统相关的功能设定。

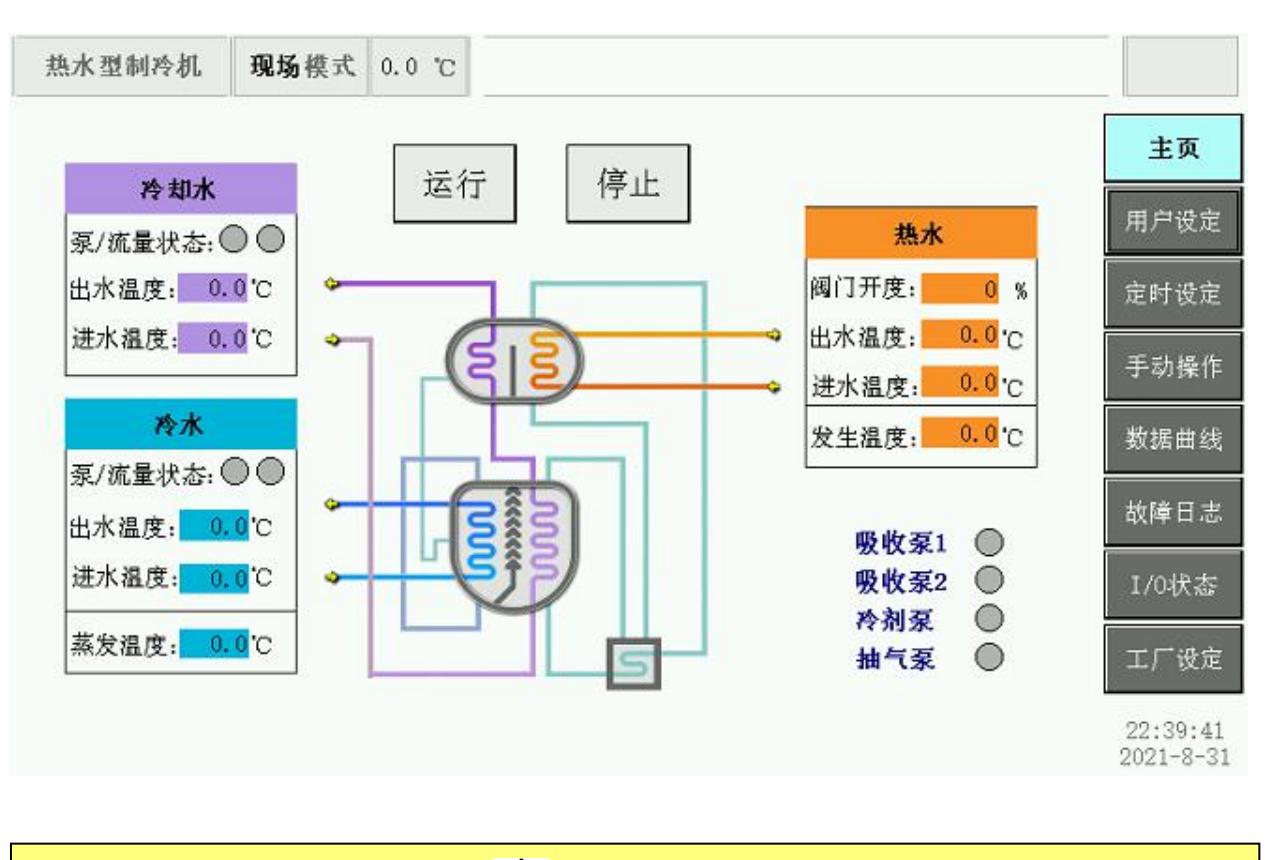

/ 【▲慎

不要用尖利的手指甲触摸按键及显示板。 这样做可能损坏面板。

### 3.4 菜单

所有操作画面由八个菜单项构成,它们是:"主页","用户设定","定时设定","手动操作","数据曲线","故障日志","I/O状态","工厂设定"。

### 3.5 主画面

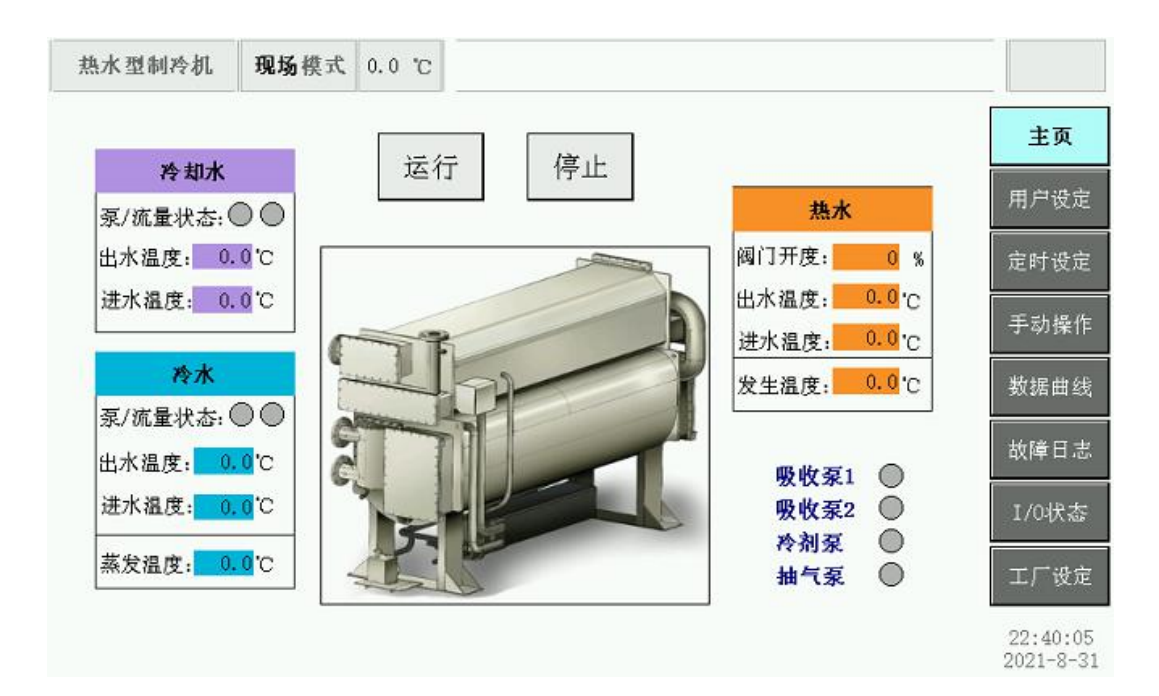

### ◆ 显示项目

显示制冷机各部位的温度及压力等数据

◆ 日期

显示现在的年月日及时间。

◆ 状态指示

显示机组上的设备状态。如溶液泵、冷剂泵、真空泵的启停状态等。

◆ 运行/停止键

用于制冷机运行、停机的键。需要按住3s以上,防止误触。

## 3.6 用户设定

| 热水型制冷机  | 现场模式                  | 0.0 °C        |         |                 |         |
|---------|-----------------------|---------------|---------|-----------------|---------|
| 冷水出口设定  | 0.0 °C                | 运行模式选择        | TTT K   | 用户管理            | 主页      |
| 冷水温度P   | +0. 0 °C              |               | 点击<br>一 | 登录 注销           | 用户设定    |
| 冷水温度I   | 0 N                   | MODBUS(RTU)地址 | 0       | <enter></enter> | ▲ 定时设定  |
| 冷水温度D   | 0 M                   | 波特率设定         | 0       |                 | ▲ 手动操(  |
| 自动运行温度  | <mark>+0. 0</mark> 'C | 20 0 年        |         |                 | ▼ 粉掘曲約  |
| 自动停机温度  | +0. 0 °C              | 0 月           |         |                 |         |
| 冷却水入口设定 | 0.0 °C                | 0 日           | 修改      | <u> </u>        |         |
| 风机步进温度  | 0.0 °C                | 0 Bţ          | 莳简      |                 | 1/0伏志   |
| 阀门最大开度  | 0 %                   | 0 分           |         |                 | 工厂设定    |
| 阀门最小开度  | <mark>0</mark> %      | 0秒            |         |                 | 22:40:3 |

## 运行模式选择

现场:通过安装在制冷机控制柜上的运行/停止按键来进行控制开启的方式

远程:远程给予运行停止信号(无源接点)来进行控制开启的方式

## 其他

对制冷剂运行过程中所需的设定值输入菜单。

点击需要设定的值,弹出输入对话框(如图),输入要设定的值,点"确定"即可。

# 3.7 用户设定

| 热水型制冷机 | 现场模式 | 0.0 °C |   |     |  |             |
|--------|------|--------|---|-----|--|-------------|
|        |      |        |   |     |  | 1000        |
|        |      |        |   |     |  | 用戶          |
| Í      | 启动时  | 间      | 停 | 机时间 |  | 定时          |
|        | 0 :  | 0      | 0 | : 0 |  | 手专          |
|        | 0 :  | 0      | 0 | : 0 |  | 数据          |
|        | 0 :  | 0      | 0 | : 0 |  | 故障          |
| L      | -    |        |   |     |  | I/0         |
|        |      |        |   |     |  | τſ          |
|        |      |        |   |     |  | 22:<br>2021 |

定时设定启停机的时间。

# 3.8 手动操作

| 热水型制冷机 | 现场模式      | 0.0 °C     |     |         |    |                       |
|--------|-----------|------------|-----|---------|----|-----------------------|
|        |           |            |     |         |    | 主页                    |
| 冷剂泵    | 0         |            | 抽气泵 | $\odot$ | _  | 用户设定                  |
| 自动     | 运行        | 停止         | 自动  | 运行      | 停止 | 定时设定                  |
|        |           |            |     |         |    | 手动操作                  |
| 热水阀开   | <b>变:</b> | 0 <b>%</b> |     |         |    | 数据曲线                  |
| 自动     | 开大        | 关小         |     |         |    | 故障日志                  |
|        |           |            | J   |         |    | I/0状态                 |
|        |           |            |     |         |    | 工厂设定                  |
|        |           |            |     |         |    | 22:41:16<br>2021-8-31 |

## 热水阀 手动控制键

它是手动打开和关闭调节阀的键。

可以选择调节阀的控制方式:手动/自动,通过点击按钮进行切换。

自动控制方式,阀门根据负荷自动进行开大关小调节;

手动控制方式,阀的动作是通过开大、关小按扭来操作的,也可以输入开度值。

#### 抽气泵 手动控制键

它是手动运行和停止抽气泵的键。

### 冷剂泵 手动控制键

可以选择冷剂泵的控制方式:手动/自动,通过点击按钮进行切换。 自动控制方式,冷剂泵自动启停; 手动控制方式,冷剂泵可以手动运行和停止。 注:手动自动切换操作,请咨询售后服务工程师

### 3.9 历史数据记录

在运行数据菜单内可以查看触摸屏储存的运行数据。

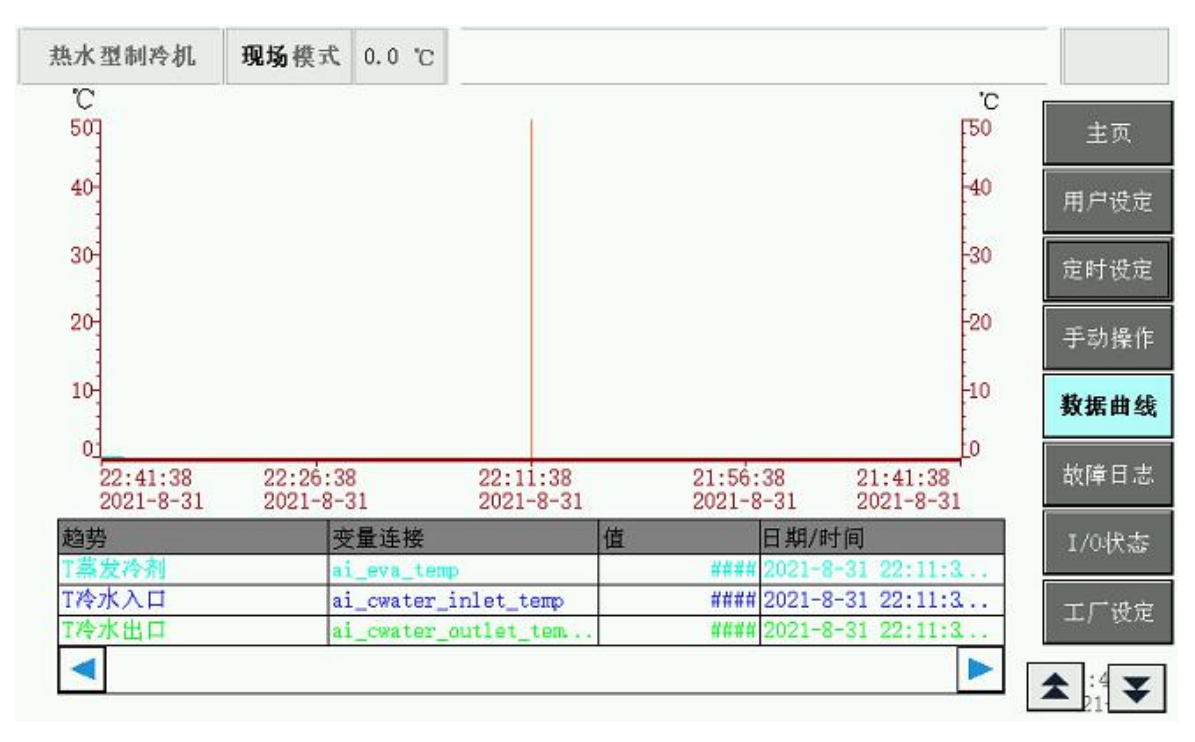

## 3.10 异常信息记录

当报警或警告状况发生时,异常数据以及发生的时间、日期同时被存储下来。数 据按照发生的顺序存储在触摸屏内。

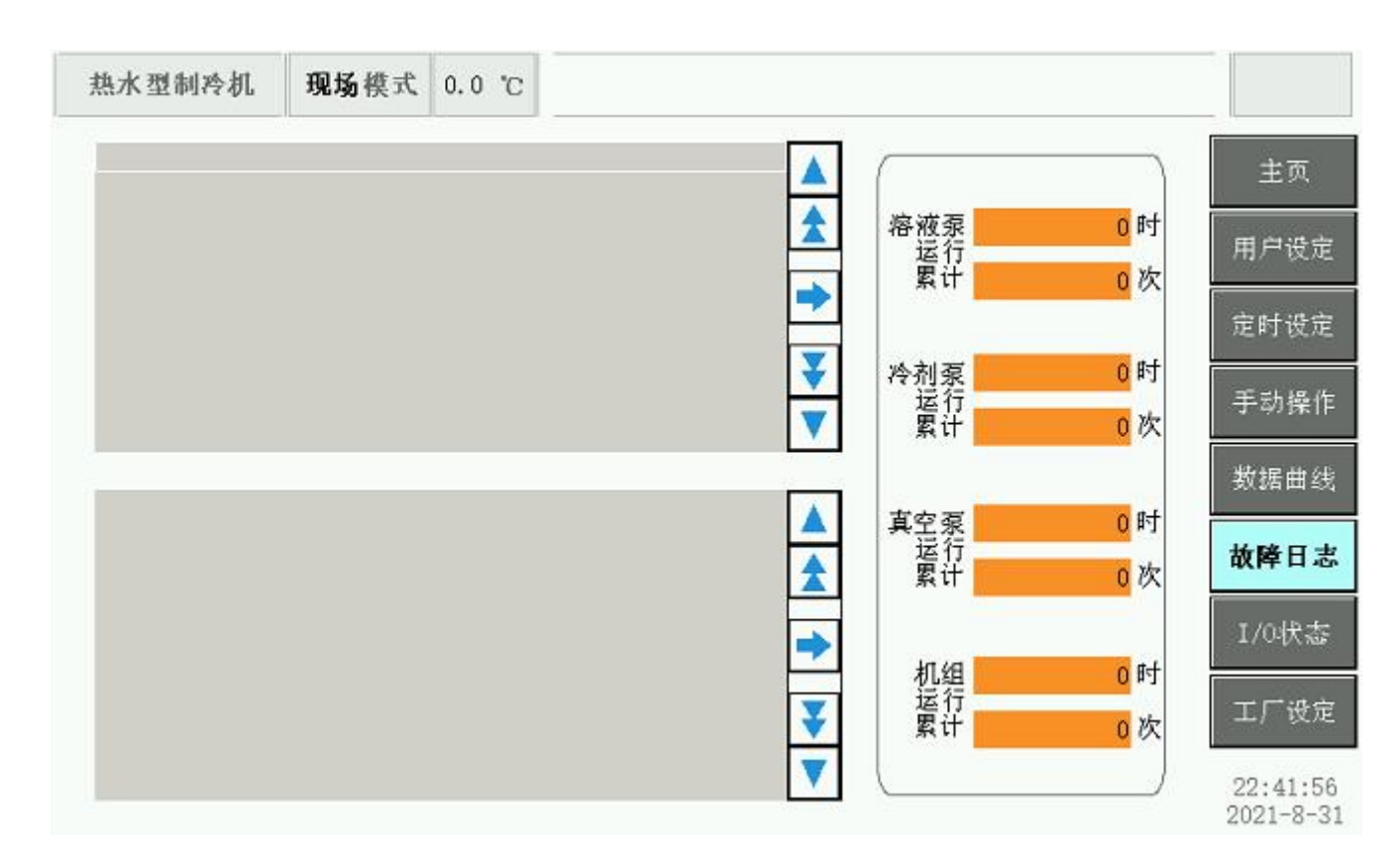

### 3.11 运行曲线

可查看部分数据的实时趋势图:冷水入口温度、冷水出口温度、冷却水入口温度、 冷却水出口温度和阀门开度

### 3.12 I/0状态

数字量输出状态(ON=闭合)/(OFF=断开),可以确定输出状态,并检查其是否正常。 如果实时输出状况与菜单所显示的不同,PLC和连接电缆都要进行检查。

| 热水型制冷机 <b>现场</b> | 模式 0.0 °C |           |   |                       |
|------------------|-----------|-----------|---|-----------------------|
| 远程启停信号           | OFF       | 吸收泵1启停信号  |   | 主页                    |
| 冷水流量开关           | OFF       | 吸收泵2运行信号  | 0 |                       |
| 冷却水流量开关          | OFF       | 冷剂泵运行信号   |   | 用户设定                  |
| 冷水泵运行反馈          | OFF       | 抽气泵运行信号   |   | 定时设定                  |
| 冷却水泵运行反馈         | OFF       | 蜂鸣器信号     |   |                       |
| 吸收泵1接触器反馈        | OFF       | 阀门打开信号    |   | 手动操作                  |
| 吸收泵2接轴器反馈        | OFF       | 阀门关闭信号    |   |                       |
| 太刘石塔站要后佛         | OFF       | 冷水泵运行信号   |   | 数缩曲线                  |
| 行刑承接服務区域         | OFF       | 冷却水泵运行信号  |   | 故障日志                  |
| 抽气泉接触器反馈         | UFF       | 冷却塔风机运行信号 |   |                       |
| 吸收泵1过载           | OFF       | 截止阀运行信号   |   | 1/0状态                 |
| 吸收泵2过载           | OFF       | 机组运行信号    |   |                       |
| 冷剂泵过载            | OFF       | 故障信号      | 0 |                       |
| 抽气泵过载            | OFF       | 远程信号      | • | 22:42:08<br>2021-8-31 |

## 3.13 工厂设定

在系统菜单内可以设定机组安全运行条件、传感器修正、定时器设定。

菜单设有密码保护,点击"系统"按钮后会出现一个要求输入用户名、密码的对 话框,如果输入的用户名密码正确,就可以进入系统菜单。

| Log on |    | ( |    | X |
|--------|----|---|----|---|
| 用户:    |    |   |    |   |
| 密码:    |    |   |    |   |
|        | 确定 |   | 取消 |   |

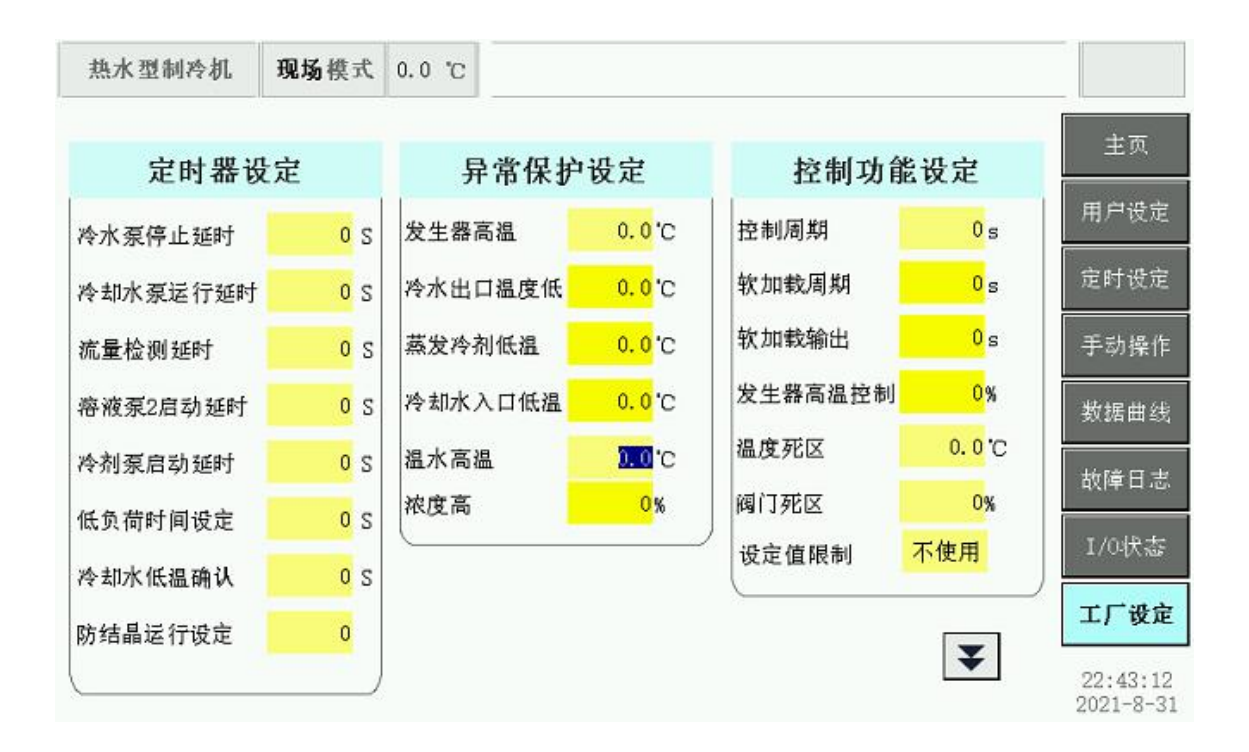

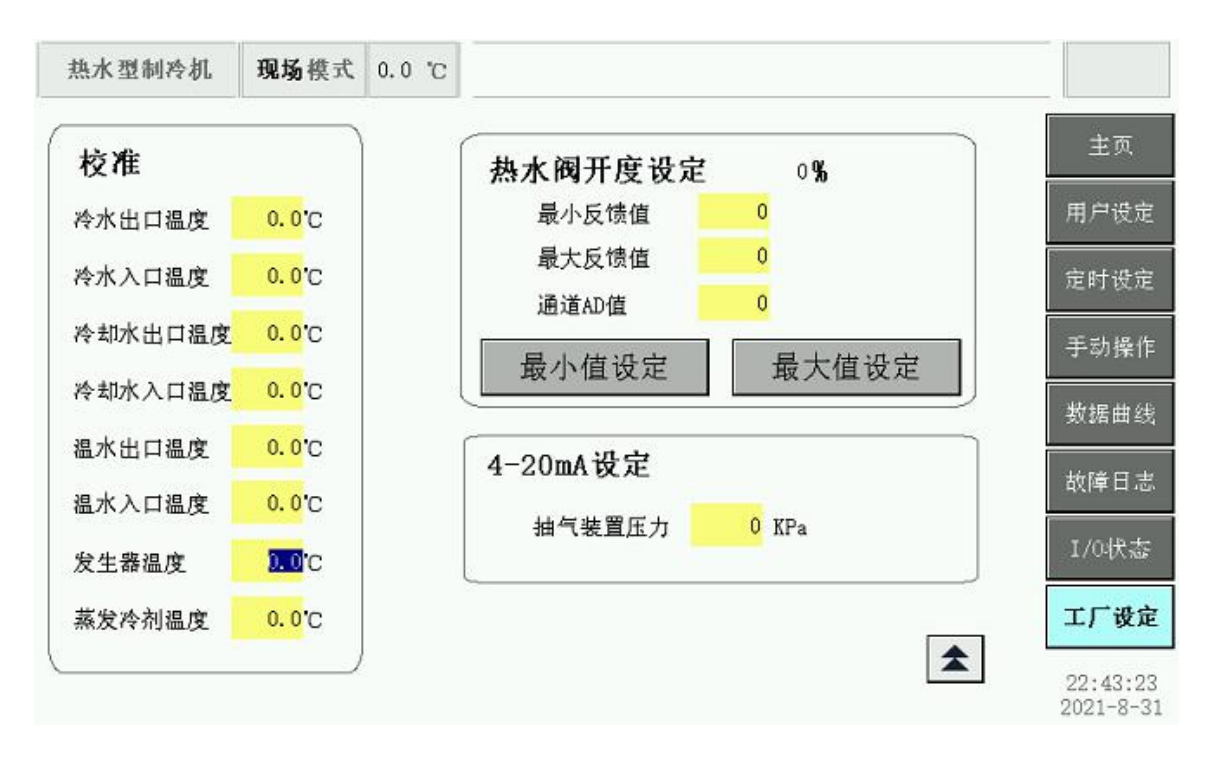

设定值与机组运行条件不相符合会对机组造成损害,为防止错误,请在设定之前 与厂家联系。